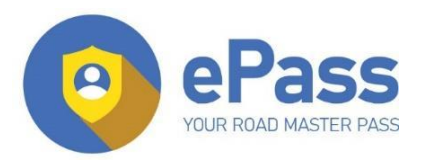

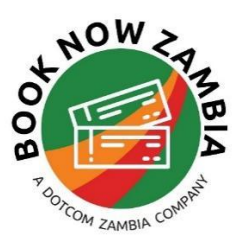

# **GETTING STARTED - EPASS RETAIL ACCOUNT**

ePass is an automated payment solution that allows motorists to pay for their fuel and tolls electronically .Your ePass prepaid account allows you to make cashless payments at any of the participating filing stations while giving you access to discounted fuel.

## Step 1: Registration

To sign up for eFuel - download the ePass App from the playstore or the App store. Or visit our website www.epass.co.zm - Go to 'Sign up' and click Register under ePass individual to fill in.

| oePass | Fea                                                                                                    | tures Sign Up Contact                                                                                                    | Sign In                                                                                                    |
|--------|----------------------------------------------------------------------------------------------------|----------------------------------------------------------------------------------------------------|----------------------------------------------------------------------------------------------------|
|        |                                                                                                    | Register Now                                                                                                    |                                                                                                    |
|        |                                                                                                    |                                                                                                    |                                                                                                    |
|        | ePass                                                                                                    | eToll                                                                                                    | eFuel                                                                                                    |
|        | Individual 1 to 5 Cards                                                                                                    | Fleet 5+ Cards                                                                                                    | Fleet 5+ Cards                                                                                                    |
|        | Buy fuel and pay for road tolls<br>for your household, small<br>business or individual employes<br>in a secure and convenient way.<br>Access your account online or<br>use the mobile applications. | Manage your fleet with a<br>cashless eToll payment solution<br>and word class online reporting<br>solutions that will make Toll<br>Management in your company<br>faster, convenient, secure and<br>efficient. | Manage your fleet with<br>automated cashless payment<br>solution by opening an an efuel<br>account. Our world class online<br>reporting solutions will make<br>toll and fuel management in<br>your company faster. |
|        | Register                                                                                                    | Register                                                                                                    | Register                                                                                                    |

### **Step 2.: Recharging Your account**

Click the recharge button to top up your epass account and select your preferred mode of recharging. You have the option of to recharge via mtn momo( which has no surcharge). You can also use Airtel money, Zamtel or your Visa card to recharge your account. Enter your phone number and the amount you would like credited to your account.

| O W<br>Home                             | Deposite For         | MTN<br>MOMO                                                       |
|-----------------------------------------|----------------------|-------------------------------------------------------------------|
| Account Balance<br>K30                  |                      | 50                                                                |
|                                         | 096                  |                                                                   |
| Recharge Account                        | MTN                  | Airtel / Zamtel / Bank Card                                       |
| Cards<br>1 Buy Card Add Card Contact Us | Л                    |                                                                   |
|                                         | MTN - official<br>Ac | l ePass Payment Partner. Top Up Your<br>count for Free using MoMo |
|                                         |                      |                                                                   |

### **Step 3 : Activating your Account**

Once your has been credited, click the buy card option on your main screen and select either the eToll or eFuel option. For fuel, choose your preferred fuel provider and then add the number of cards you would like to buy, then insert the vehicle registration numbers. A member of the orations team will be in touch with you to in form you that your cards are ready for collection or use

| Fuel Card                                              |                                  |                         |     |
|--------------------------------------------------------|----------------------------------|-------------------------|-----|
| xxxx xx                                                | xx xxxx                          | XXXX                    |     |
| Fuel card car                                          | n only be used                   | d for Fuel              |     |
| Card Type                                              |                                  |                         |     |
| eToll Card                                             |                                  | Fuel Card               |     |
| Select Fuel Provider                                   | К                                |                         |     |
| Vehicle Number Plate                                   | ~                                |                         |     |
| e.g. ABZ 123                                           |                                  |                         |     |
| e.g. ABZ 123                                           |                                  |                         |     |
| Number of Cards                                        |                                  | Cost Per C              | arc |
| - + 2                                                  |                                  | K0.0                    |     |
| Card Pick UP                                           |                                  |                         |     |
| Cards can be picked up fron                            | n Click and Cor                  | nnect Zambia Ltd an     | d   |
| Book Now Zambia in Lusaka                              | 1.                               |                         |     |
| Click and Connect - 30 Ma<br>Book Now Zambia - Suit 5, | nda Hill Road, (<br>46 Kudu Road | Olympia<br>I, Kabulonga |     |
|                                                        |                                  |                         |     |
|                                                        | Total C                          | ost K0.0                | )   |
| P                                                      |                                  |                         |     |

• Please note that apart from Total, all the other fuel providers do not issue physical fuel cards- instead you will be issued with a virtual account number consisting of the vehicle number plate and Drivers Name. You can have upto 5 vehicles on your ePass account.

#### **Step 4: Placing Fuel Orders**

Your ePass Account is pre-paid. To place an order make sure you have **recharged** your ePass account and **funded fue**l your fuel account. Select the card number you want to refuel and add an amount worth the fuel you would like to collect at the filling station. Note that the card number is

essentially the vehicle registration number. For additional ordering options- you can contact our customer service line +260763222333.

| FUND Fuel Card                                                            |                                                                                                    |                                                                                                    |
|---------------------------------------------------------------------------|----------------------------------------------------------------------------------------------------|----------------------------------------------------------------------------------------------------|
| Account Balance<br>K30                                                    | When ordering through the phone please<br>reference your name, vehicle number, am<br>service station you will be collecting your                                                                         | ensure that you<br>ount of litre and<br>r order from.                                                                                       |
| Card Number                                                               | Step 5 · Collecting Your Fuel & Using Y                                                                                                    | Vour eToll card                                                                                                    |
| 085651                                                                    | When you get to a fuel station, the service                                                                                                    | e Attendant will                                                                                                    |
| Amount to Transfer                                                        | require the vehicle registration number, th                                                                                                    | e quantity of litres                                                                                                    |
| 50                                                                        | being collected. The attendant will quickly                                                                                                    | y fill the tank and                                                                                                    |
| NOTE<br>Please allow up to 1 Business Day for the card to<br>be credited. | give the driver a delivery note which<br>can be kept for reference purposes.<br>When paying for your tolls the the Toll<br>attended swipes your physical eToll<br>card on a POS device. All transactions |                                                                                                    |
| Confirm                                                                   | appear on your epass account under<br>recent activities as a completed<br>transaction.                                                                                                    | TPIN # 2704657216 DELEVENT S & C + F   Ms KARAN CAR No.: 45247   Ms Order No. (C + P - C) Order No. (C + P - C)   Reg. No. 5AV 8643 Date Of |

Every transaction paid is deducted from your MASTER account balance. Your MASTER balance and transaction can be seen in your online account- though do note this occurs 24hrs or longer after the fact. Any amount that is not collected will be reversed to the MASTER account.

When your account balance is low, the card can be topped up again by the administrator of the account.

For any assistance, our wonderful staff is here to help!! Contact our Service Centre on +260962281630 or email <u>info@booknowzambia.com</u>

Welcome to eFuel

| F 144                    | Tel: +260 972 656 087 1<br>nisorg@kord | +260 964 885 580<br>m.ce |                       |
|--------------------------|----------------------------------------|--------------------------|-----------------------|
|                          | DELIVERY N                             | OTE                      | 13                    |
| TPIN #: <u>2</u><br>M/s: | 704657216<br>KARAN CAR N<br>BAV 8642   | o.: 4520<br>rder No.66   | 17<br>120-00<br>/2022 |
| Litres                   | Item Description                       | Unit Price               | Amount                |
| IB                       | DREF                                   | 25.69                    | 762.42                |
|                          |                                        |                          | >                     |
|                          | less 0.79 11.                          |                          |                       |
|                          | 103 - 1 illes                          |                          |                       |
|                          |                                        |                          |                       |
|                          |                                        |                          | 1                     |
| _                        |                                        |                          |                       |
|                          | ,                                      |                          | 46292                 |
| Driver's N<br>Driver's N | ame: Waku                              |                          | Hp                    |
| Managor                  |                                        | San                      |                       |
| wanager                  | sylvester                              | Son Both                 | de_                   |